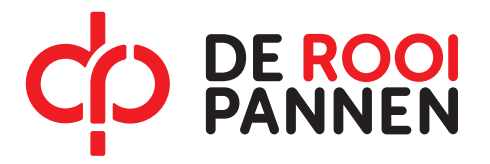

# **INSTRUCTIEKAART CENTRAAL AANMELDEN (CAMBO)**

Deze instructiekaart neemt je stap voor stap mee in het proces van centraal aanmelden bij een opleiding van De Rooi Pannen.

Heb je de opleiding van je keuze gevonden op onze website? Klik dan onderaan op de knop AANMELDEN OPLEIDING Je komt dan in onderstaand scherm van CAMBO.

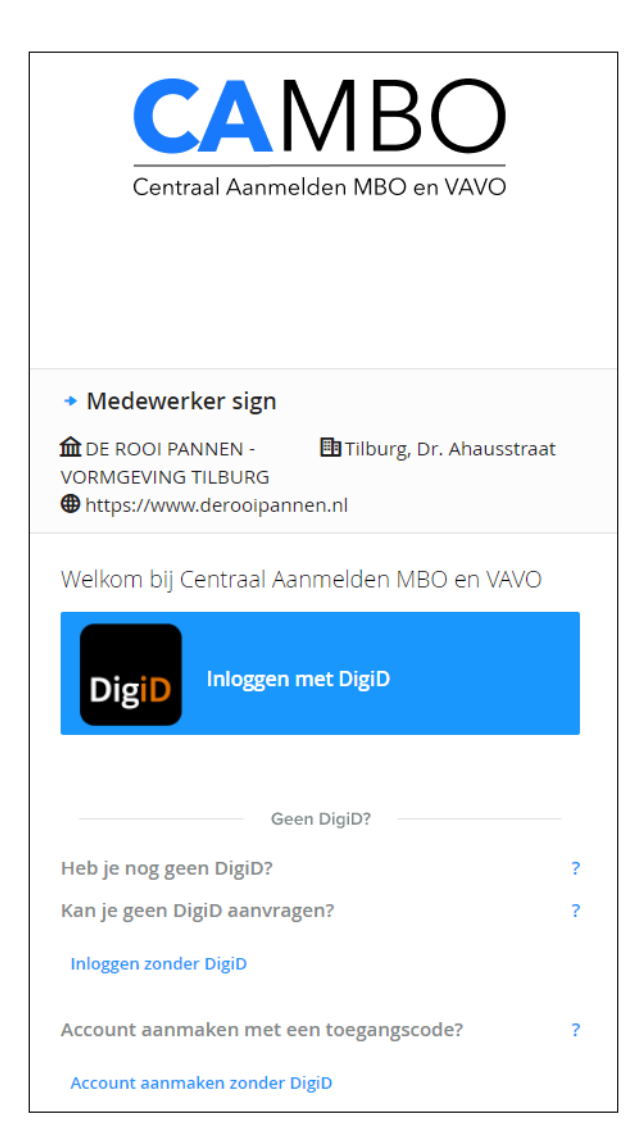

Log nu in met je DigiD.

Ben je ingelogd, dan kom je in het volgende scherm.

# **FASE 1: GEGEVENS**

### STAP 1/5: CONTACTGEGEVENS

| CAMBO               |                       |                                            | FAQ <b>?</b>  | Overzicht ≔ Profiel & Uitloggen 也 |
|---------------------|-----------------------|--------------------------------------------|---------------|-----------------------------------|
|                     | <b>1</b><br>Gegevens  | 2<br>Keuze                                 | 3<br>Aanmelde | n                                 |
| •                   | 0000                  | 0                                          | 0 0           |                                   |
| Contactge           | gevens                |                                            |               |                                   |
| Vul je contactgegev | vens in.              |                                            |               |                                   |
| E-mailadres *       |                       |                                            |               |                                   |
|                     | Gebruik een persoonli | jk E-mailadres, niet verkregen door een so | chool.        |                                   |
| Mobiel nummer       |                       |                                            |               |                                   |
| Telefoonnummer      |                       |                                            |               |                                   |
| × AANMELDING /      | AFBREKEN              |                                            |               | VOLGENDE →                        |

Graag willen we eerst je contactgegevens. Vul hier je e-mailadres in en ten minste 1 telefoonnummer in.

Let op: vul een persoonlijk e-mailadres in, dus niet een verkregen door een school.

Klik op volgende →

### STAP 2/5: PERSOONSGEGEVENS

| САМВО                                |                       | FAQ <b>?</b>  | Overzicht ≔ Profiel 요 Uitloggen ( |
|--------------------------------------|-----------------------|---------------|-----------------------------------|
| Gegevens                             | 2<br><sub>Keuze</sub> | 3<br>Aanmelde | n                                 |
|                                      | Ο                     | 0 0           |                                   |
| Persoonsgegevens                     |                       |               |                                   |
| Controleer ie persoonsgegevens en vi | il ie roepnaam in.    |               |                                   |
| Roepnaam *                           |                       |               |                                   |
| Voornamen                            |                       |               |                                   |
| Tussenvoegsel                        |                       |               |                                   |
| Achternaam                           |                       |               |                                   |
| Geboortedatum                        |                       |               |                                   |
| Geslacht                             |                       |               |                                   |
|                                      |                       |               |                                   |
| × AANMELDING AFBREKEN                |                       | ← VORIGE      | VOLGENDE →                        |

Vul je roepnaam in. De andere gegevens zijn automatisch voor je ingevuld.

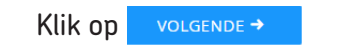

### **STAP 3/5: ADRESGEGEVENS**

| САМВО                                         |            | FAQ ? Overzicht ≔ Profiel & Uitloggen 🖒 |
|-----------------------------------------------|------------|-----------------------------------------|
| Gegevens                                      | 2<br>Keuze | Aanmelden                               |
| Adresgegevens                                 |            |                                         |
| Vul je adresgegevens in.                      |            |                                         |
| • Adres uit basisregistratie persoonsgegevens |            |                                         |
| O Een correspondentieadres invoeren           |            |                                         |
| × AANMELDING AFBREKEN                         |            | ← VORIGE VOLGENDE →                     |

Bij adresgegevens staat je adres uit de Basisregistratie Personen. Dit is het adres waar je officieel ingeschreven staat. Wil je je post op een ander adres ontvangen? Vul dan bij O Een correspondentieadres invoeren een afwijkend adres in.

| Klik op | VOLGENDE → |
|---------|------------|
|---------|------------|

## STAP 4/5: EERSTE VERZORGER OF WETTELIJKE VERTEGENWOORDIGER

|                           |                                                    |                                     | FAQ <b>?</b> | Overzicht ≔ | Profiel 🔱 | Uitloggen <b>ሪ</b> |
|---------------------------|----------------------------------------------------|-------------------------------------|--------------|-------------|-----------|--------------------|
|                           | 1                                                  | 2                                   | 3            | ]           |           |                    |
| Geg                       | evens                                              | Keuze                               | Aanmeld      | en          |           |                    |
|                           |                                                    | U                                   | 0 0          |             |           |                    |
| Eerste verzor             | ger of wettelijke vertege                          | enwoordiger                         |              |             |           |                    |
| Vul de gegevens in van ie | e verzorger of wettelijke vertegenwoordiger, ze    | oals biivoorbeeld ie (pleeg)ouders. |              |             |           |                    |
| Klik hier als je geen ver | zorger of wettelijke vertegenwoordiger wenst in te | voeren                              |              |             |           |                    |
| Voornamen *               |                                                    |                                     |              |             |           |                    |
| Tussenvoegsel             |                                                    |                                     |              |             |           |                    |
| Achternaam *              |                                                    |                                     |              |             |           |                    |
| Emailadres                |                                                    |                                     |              |             |           |                    |
| Mobiel nummer             |                                                    |                                     |              |             |           |                    |
| Telefoonnummer            |                                                    |                                     |              |             |           |                    |
| × AANMELDING AFBREK       | (EN                                                |                                     | ← VORIGE     | VOLGENDE →  |           |                    |

Omdat De Rooi Pannen oudercontact erg belangrijk vindt, vragen we je de gegevens van je ouders/ verzorgers hier in te vullen.

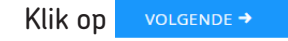

| САМВО                                                                                                    |                                                     | FAQ <b>?</b> Overzicht : | ≡ Profiel & Uitloggen ὑ |
|----------------------------------------------------------------------------------------------------|-----------------------------------------------------|--------------------------|-------------------------|
| Gegevens                                                                                                    | 2<br>Keuze                                          | 3<br>Aanmelden           |                         |
| Eerste verzorger of wettelijke verteg<br>Vul de gegevens in van je verzorger of wettelijke vertegenwoordiger, a | enwoordiger<br>zoals bijvoorbeeld je (pleeg)ouders. |                          |                         |
| • Adres uit basisregistratie persoonsgegevens                                                                   |                                                     |                          |                         |
| AANMELDING AFBREKEN                                                                                             |                                                     |                          | E →                     |
|                                                                                                    |                                                     |                          |                         |

# **STAP 4/5: TWEEDE VERZORGER OF WETTELIJKE VERTEGENWOORDIGER**

|       |                                                                                                    | FAQ ? Overzicht ≔                          | Profiel 🔱        |
|-------|----------------------------------------------------------------------------------------------------|--------------------------------------------|------------------|
|       | 1 2                                                                                                    | 3                                          |                  |
|       | Gegevens Keuze                                                                                                    | Aanmelden                                  |                  |
|       | Tweede verzerger of wettelijke vertegepweerdiger                                                                                                    | 0 0                                        |                  |
|       | Vul de seevens in van een tweede verzorger of wettelijke vertegenwoordiger, zoals bijvoorheeld ie (nieegouders                                                                                                    |                                            |                  |
|       | Klik hier om een tweede verzorger tot te voegen (optioneel)                                                                                                    |                                            |                  |
|       | * AANMELDING AFBREKEN                                                                                                    | ← VORIGE VOLGENDE →                        |                  |
|       |                                                                                                    |                                            |                  |
|       |                                                                                                    |                                            |                  |
|       |                                                                                                    |                                            |                  |
| GEI   | NDE →                                                                                                    |                                            |                  |
| DLGE  | NDE →<br>CAMBO                                                                                                    | FAQ ? Overzicht ⋿                          | Profiel &        |
| LGE   | NDE →<br>CAMBO                                                                                                    | FAQ ? Overzicht ≔                          | Profiel <u>A</u> |
| GEN   | NDE →<br>CAMBO                                                                                                    | FAQ ? Overzicht ≡<br>3<br>Aanmelden        | Profiel <u>A</u> |
| LGEI  | CAMBO                                                                                                    | FAQ ? Overzicht ≡<br>3<br>Aanmelden<br>○ ○ | Profiel 🕰        |
| DLGEI | NDE →<br>CAMBO<br>2<br>Keuze<br>0<br>Tweede verzorger of wettelijke vertegenwoordiger                                                                                                    | FAQ ? Overzicht ≡<br>3<br>Aanmelden<br>○ ○ | Profiel <u>A</u> |
| GEI   | CAMBO  CAMBO  CAMBO  CAMBO  CAMBO  Cambo  Cambo Cambo  Cambo Cambo Cambo Cambo  | FAQ ? Overzicht ≡<br>3<br>Aanmelden<br>○ ○ | Profiel <b>A</b> |
| LGEI  | NDE → CAMBO  CAMBO  CAMBO  CAMBO  CAMBO  CAMBO  Cambo  Cambo Cambo  Cambo  Cam  | FAQ ? Overzicht ≔<br>3<br>Aanmelden<br>○ ○ | Profiel &        |
| DLGE  | CAMBO  CAMBO  CAMBO  Cambo  Cambo  Ca | FAQ ? Overzicht ≡<br>3<br>Aanmelden<br>○ ○ | Profiel <b>A</b> |
| LGE   | CAMBO      Gegevens       Gegevens       Gegevens       Cambo       Cambo                                                                              <                                                                                                    | FAQ ? Overzicht ≡<br>3<br>Aanmelden<br>○ ○ | Profiel &        |

| Klik op | VOLGENDE - |
|---------|------------|
| кик ор  | VOLGENDE   |

### **STAP 5/5: VOOROPLEIDINGEN**

|                                    |                                        |                               | FAQ <b>?</b> | Overzicht 🗮 | Profiel | Uitloggen 🖒 |
|------------------------------------|----------------------------------------|-------------------------------|--------------|-------------|---------|-------------|
| 1                                  |                                        | 2                             | 3            | ]           |         |             |
| Gegevens                           | L                                      | Keuze                         | Aanmeld      | J<br>en     |         |             |
|                                    | 0                                      | 0                             | 0 0          |             |         |             |
| Vooropleidingen                    |                                        |                               |              |             |         |             |
| Controleer het overzicht van je vo | ooropleidingen. Neem contact op met je | school als deze niet kloppen. |              |             |         |             |
|                                    |                                        |                               |              |             |         |             |
|                                    |                                        |                               |              |             |         |             |
|                                    |                                        |                               |              |             |         |             |
| + Vooropleiding toevoegen          |                                        |                               |              |             |         |             |
| × AANMELDING AFBREKEN              |                                        |                               | ← VORIGE     | VOLGENDE →  |         |             |
| L                                  |                                        |                               |              |             |         |             |

Hier zie je een overzicht van jouw vooropleidingen of de opleiding die je momenteel volgt.

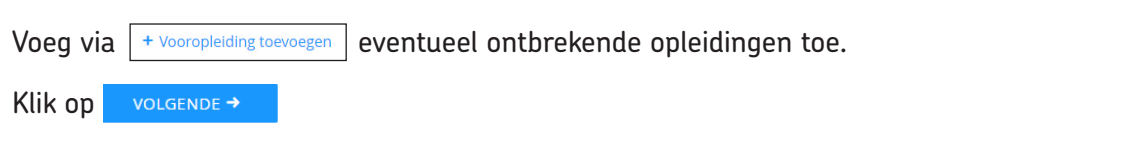

# FASE 2: KEUZE

### STAP 1/2: OPLEIDING

| САМВО                                          |                                                     | FAQ <b>?</b> Overzicht ≔            | Profi |
|------------------------------------------------|-----------------------------------------------------|-------------------------------------|-------|
| 1                                              | 2                                                   | 3                                   |       |
| Gegevens                                       | Keuze                                               | Aanmelden                           |       |
|                                                |                                                     | 0 0                                 |       |
| Opleiding                                      |                                                     |                                     |       |
| ontroleer de geselecteerde opleiding.          |                                                     |                                     |       |
| Medewerker sign (BOL) bij DE ROOI PAN          | NEN - VORMGEVING TILBURG (Tilburg, Dr. Ahausstraat) |                                     |       |
| 🖙 Crebo                                        |                                                     | 25214                               |       |
| 🕅 Leerweg                                      |                                                     | BOL                                 |       |
| <b>Q</b> Niveau                                |                                                     | Basisberoep (MBO2)                  |       |
| 🗈 Locatie                                      |                                                     | Dr. Ahausstraat 1 5042EK Tilburg    |       |
| f Onderwijsaanbieder                           |                                                     | DE ROOI PANNEN - VORMGEVING TILBURG |       |
| <section-header> Formele naam</section-header> |                                                     |                                     |       |
|                                                |                                                     |                                     |       |
| × AANMELDING AFBREKEN                          |                                                     | ← VORIGE VOLGENDE →                 |       |

Hier staat een overzicht van de opleiding van jouw keuze. Controleer deze goed!

### **STAP 2/2: INSTROOMMOMENT**

| САМВО                                      |            | FAQ ? Overzicht 🎞 Profiel 요 Uitloggen ୯ |
|--------------------------------------------|------------|-----------------------------------------|
| <b>1</b><br>Gegevens                       | Z<br>Keuze | Aanmelden                               |
| Instroommoment                             |            |                                         |
| Kies een instroommoment voor je opleiding. |            |                                         |
| • 01 augustus 2022                         |            |                                         |
| × AANMELDING AFBREKEN                      |            | ← VORIGE VOLGENDE →                     |

Maak hier een keuze in welk schooljaar je wilt starten met de opleiding.

Klik op volgende →

# **FASE 3: AANMELDEN**

### STAP 1/3: OVERZICHT

| САМВО                                                 |                                               | FAQ ? Overzicht 🗮 Pr | ofiel <u>යි</u> Uitloggen එ |
|-------------------------------------------------------|-----------------------------------------------|----------------------|-----------------------------|
| <b>1</b><br>Gegevens                                  | 2<br>Keuze                                    | 3<br>Aanmelden       |                             |
| Overzicht                                             |                                               | • •                  |                             |
| Dit is het overzicht van jouw gegevens en keuze, cont | roleer deze zorgvuldig. Klik vervolgens op vo | lgende.              |                             |
| Contactgegevens                                       |                                               | Bewerken 🖉           |                             |
| E-mailadres                                           |                                               |                      |                             |
| Mobiel nummer                                         |                                               |                      |                             |
| Telefoonnummer                                        |                                               |                      |                             |
| A Persoonsgegevens                                    |                                               | Bewerken 🧷           |                             |
| Roepnaam                                              |                                               |                      |                             |
| Voornamen                                             |                                               |                      |                             |
| Tussenvoegsel                                         |                                               |                      |                             |
| Achternaam                                            |                                               |                      |                             |

Hier zie je een overzicht van alle gegevens die je hebt ingevuld. Controleer deze goed! Klopt het overzicht niet? Dan kun je dat via Bewerken ≠ nog aanpassen. Je komt dan weer terug in een van de eerdere schermen.

Wil je weer verder? Klik dan op volgeNDE → of ga boven in het scherm naar stap 3 'Aanmelden'.

### STAP 2/3: E-MAILADRES BEVESTIGEN

| Cambo                                                                                                    |  |  |  |  |
|----------------------------------------------------------------------------------------------------|--|--|--|--|
|                                                                                                    |  |  |  |  |
| Hallo ,                                                                                                    |  |  |  |  |
| Mooi, je gaat je aanmelden voor een opleiding via Cambo. We<br>willen graag zeker weten dat dit jouw e-mailadres is, zodat we je<br>kunnen bereiken. |  |  |  |  |
| Druk op de knop om te bevestigen dat jij de eigenaar bent van dit e-mailadres:                                                                       |  |  |  |  |
| Bevestig e-mailadres                                                                                                    |  |  |  |  |
| Werkt de knop niet? Kopieer dan deze link naar je browser:                                                                                           |  |  |  |  |
| https://inschrijvenmbo.nl/login/emailverify/f7d096fb-3d94-4c50-<br>a1b6-85dde72c3898                                                                 |  |  |  |  |
| Met vriendelijke groet,<br>Cambo                                                                                                    |  |  |  |  |
|                                                                                                    |  |  |  |  |
|                                                                                                    |  |  |  |  |

Als je je voor het eerst aanmeldt via CAMBO, moet je eenmalig je e-mailadres bevestigen.

Je hebt daarvoor bovenstaande e-mail ontvangen op het door jouw ingevoerde e-mailadres. Niets ontvangen? Controleer je spambox.

Na het klikken op de link in deze e-mail kom je automatisch weer in het overzichtsscherm van CAMBO. Was je per ongeluk uitgelogd? Log dan opnieuw in met je DigiD. Jouw gegevens zijn bewaard gebleven.

### **STAP 3/3: INDIENEN**

| САМВО                                                           |                                           | FAQ <b>?</b> Over                    | rzicht ≔ Profiel 🛆 | Uitloggen 🖒 |
|-----------------------------------------------------------------|-------------------------------------------|--------------------------------------|--------------------|-------------|
| 1                                                               | 2                                         | 3                                    |                    |             |
| Gegevens                                                        | Keuze                                     | Aanmelden                            |                    |             |
| Indienen                                                        |                                           |                                      |                    |             |
| Dien hier je aanmelding voor de opleiding Medewerke<br>2022 in. | r sign (BOL) bij DE ROOI PANNEN - VORMGEV | ING TILBURG (Tilburg) met startdatum | 01 augustus        |             |
| AANMELDING INDIENEN      AANMELDING AFBREKEN                    |                                           |                                      |                    |             |

Je kunt nu je aanmelding definitief maken. Je ontvangt twee e-mails ter bevestiging: eentje van CAMBO en een andere van Magister, de elektronische leeromgeving waarvan De Rooi Pannen gebruikmaakt. Gefeliciteerd! Je bent aangemeld bij de opleiding van jouw keuze van De Rooi Pannen.

Wil je je in de toekomst toch afmelden voor de opleiding? Doe dit rechtstreeks in CAMBO of door te bellen of mailen naar De Rooi Pannen. De contactgegevens staan in de bevestigingsmail die je van CAMBO hebt ontvangen.